## GIRBAU (GSS) App Installation Manual

Using any of the three devices available for the Girbau app, open the URL: <u>http://gss.girbau.es</u>

## **DESKTOP** version /

Open the Google Chrome browser

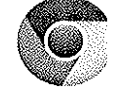

and go to the above URL.

## Girbau Sales Suite (GSS)

Exclusive new app for the Girbau Group sales network, to speed up and simplify sales advice to customers interested in Girbau products.

Choose your version and click on the button to download it to your device

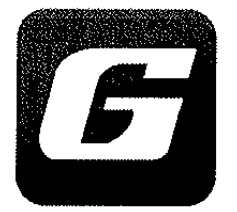

DESKTOP GSS for Windows and Mac OSX

Download DESKTOP GSS

- The DESKTOP version is so that you can have the app on a computer. Download this version to your PC or MAC OS.

If you see this alert, ignore it, open the tab and select save (the file name may be different)

| Gss (1).zip is not a commonly downloaded file |  |
|-----------------------------------------------|--|
| and may be dangerous                          |  |

Cancel

A zip folder will download. (The browser will display a warning that you are trying to download a dangerous file. Accept the warning in order to continue with the download).

After downloading, decompress it. After decompressing it, in the folder there will be a file named "setup.exe". This is the file you need to execute to install GSS.

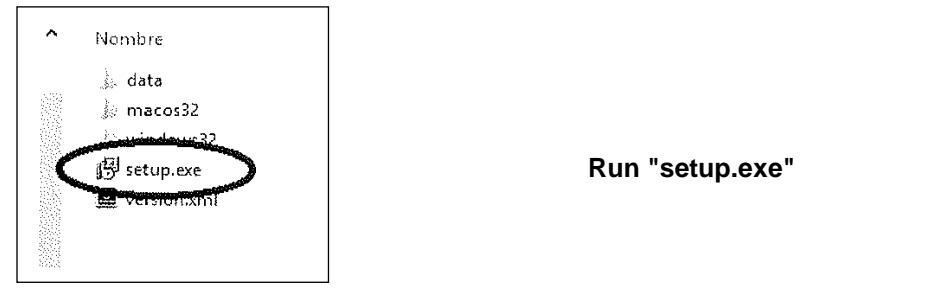

As in all installations, the typical wizard will appear, in which you have to press the appropriate buttons: next, next, next...

Once it is installed, it will create a shortcut on the desktop. Open the app and log in with your user name. If this is the first time you are accessing the app, you will need an internet connection to be able to download all the content. Once in the app, the videos will download in the background; you can see the progress of the downloads in "setup". Once you have downloaded all the content, you can use the app without an internet connection.

| User           |      |         |
|----------------|------|---------|
| Osemence       | <br> | ······  |
| Password       | <br> |         |
| Grassword      | <br> | ······、 |
| 3785677004<br> | <br> |         |

Ryou proviment processie, you can reall default conver-